## ASDV 2540, Databases Design Assignment 4

**Problem 1:** Use Visual Paradigm and create the superclass Employee with its 2 subclasses Secretary and Engineer. Underline the key SSN as you learned in the previous lab. To create the upside down U Create a textbox with no border and then rotate the U clockwise twice (Right click on U > Presentation Options > Rotate

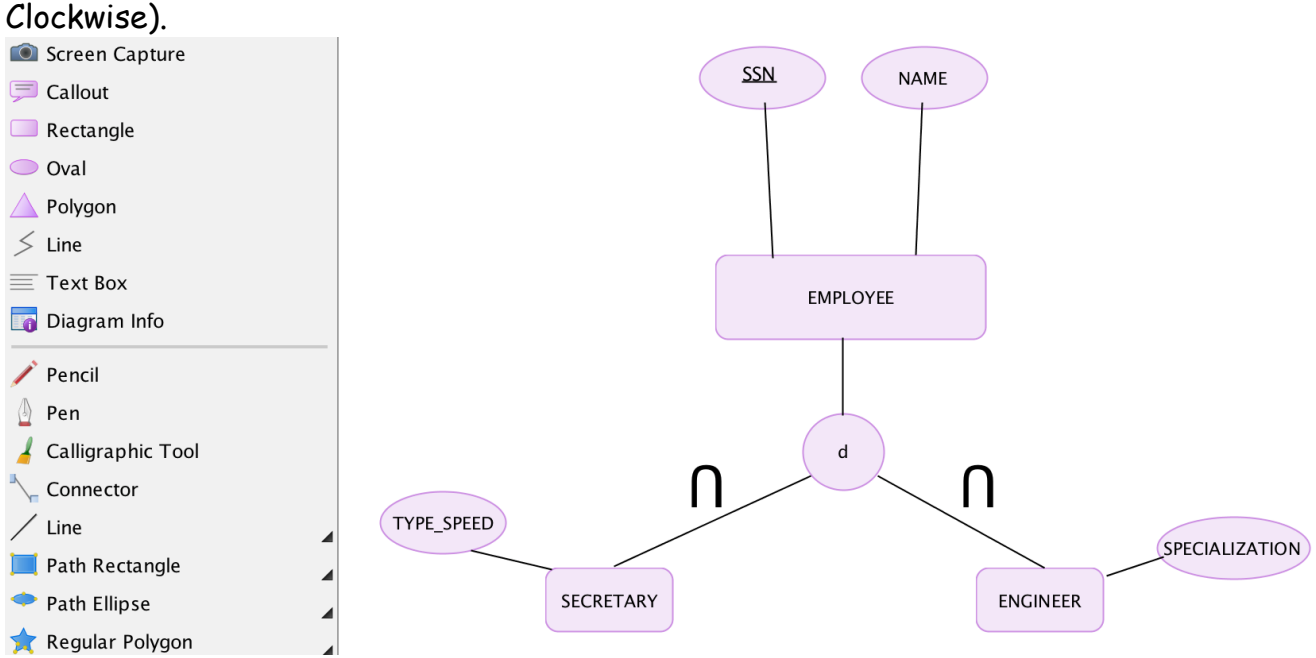

Problem 2: Use Visual Paradigm and generate the EER shown below

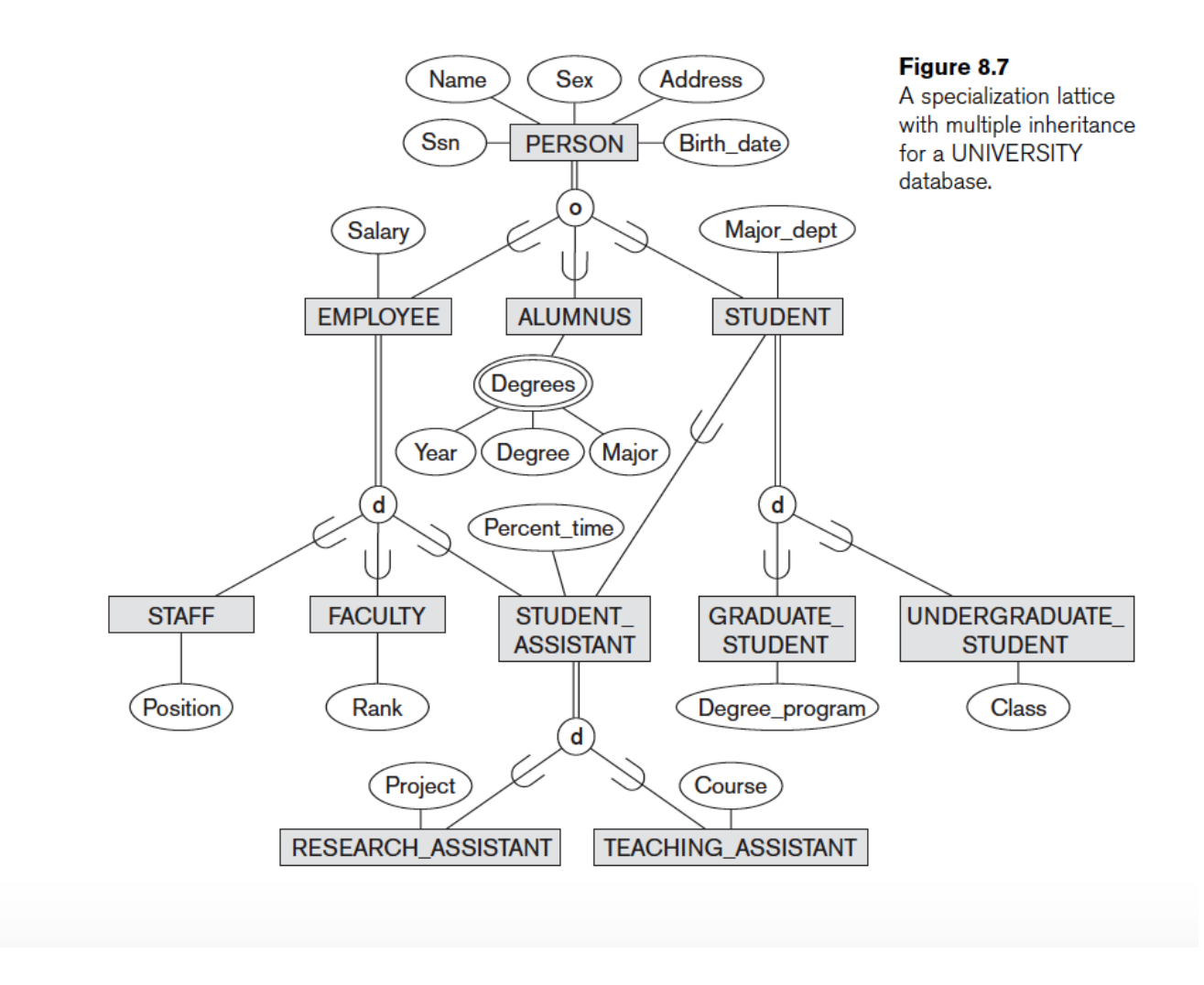

## Problem 3

**Create New ER model. SELECT CONCEPTUAL model not PHYSICAL**. Drag in 3 Entities. Name them as shown below.

- - To Add attributes right click on the entity > New Column
- - To set a KEY -right click on the attribute (i.e. SSN) > Include in Primary Key
- - To add IS-A double click on generalization arrow

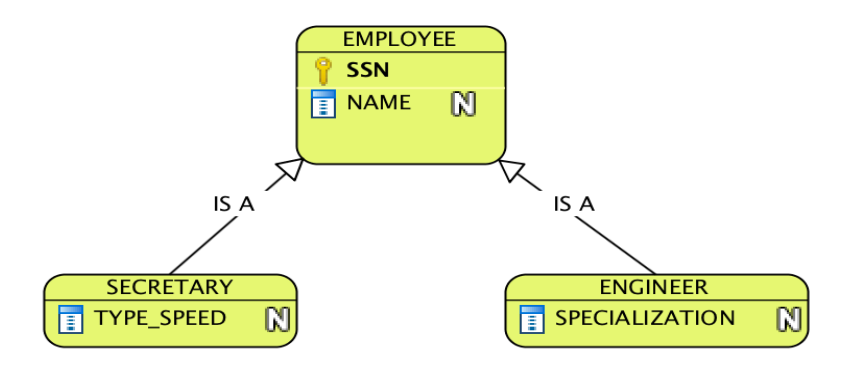

## Problem 4

Add to your existing ER model

Drag in Entities STUDENT, COURSE. Name them as shown below. Put a many to many relationship in between called TAKE. Name the attributes and set the keys as shown below

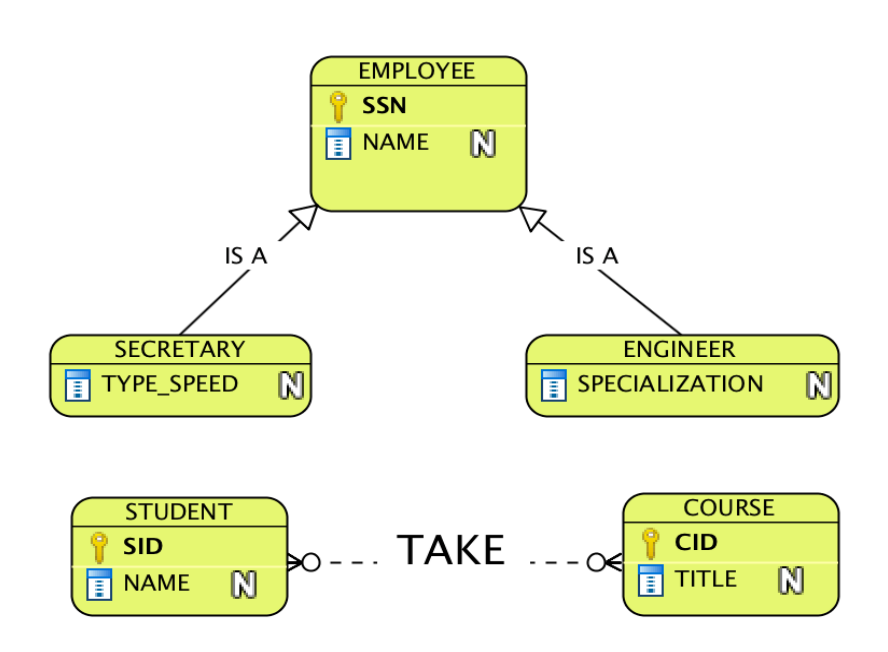

# Problem 5

Delete the many to many relationship TAKE of STUDENT COURSE.

- 1. Create a new entity TAKE.
- 2. Put in entity TAKE the new column SID

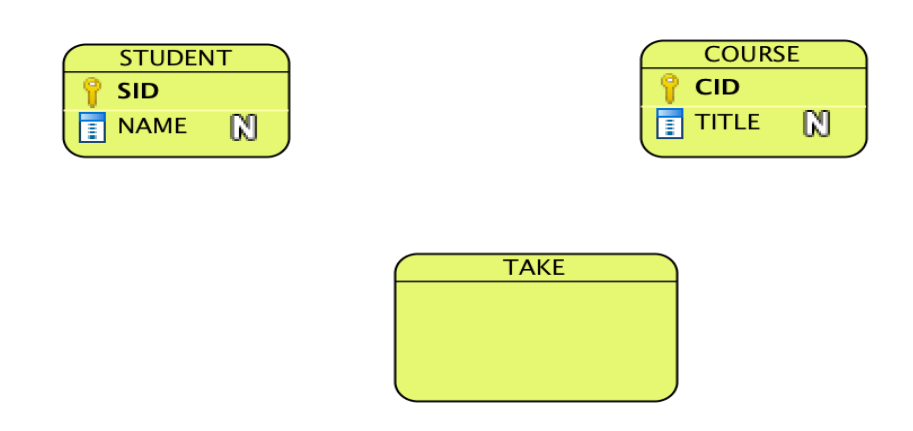

- 3. Drag a 1-to-many relationship from STUDENT to TAKE. The default column is a SIDSTUDENT which is a foreign key. Rename it to SID.
- 4. Similar, drag a 1-to-many relationship from COURSE to TAKE. When the following dialog pops up, SELECT CID, click Apply, OK.

|                | Relation    | ship Specification                                                  |
|----------------|-------------|---------------------------------------------------------------------|
| Gen            | eral Foreig | n Key Column Mapping                                                |
| Reference:     | Primary Key | ٥                                                                   |
| Primary Kay (C | OURSE)      | Foreign Key (TAKE)<br><generate def<b="">ĝult Column&gt;</generate> |
| Reset          | ОК          | Cancel Apply Help                                                   |

5. The final diagram is shown below of breaking the m-to-m into 1-to-m is shown Below.

YOU CAN SEE STUDENT\_SID is an FK in ENTITY TAKE from the GREEN arrow that flows outside the key diagram.

WE WILL USE THIS AS OUR RELATIONAL SCHEMA.

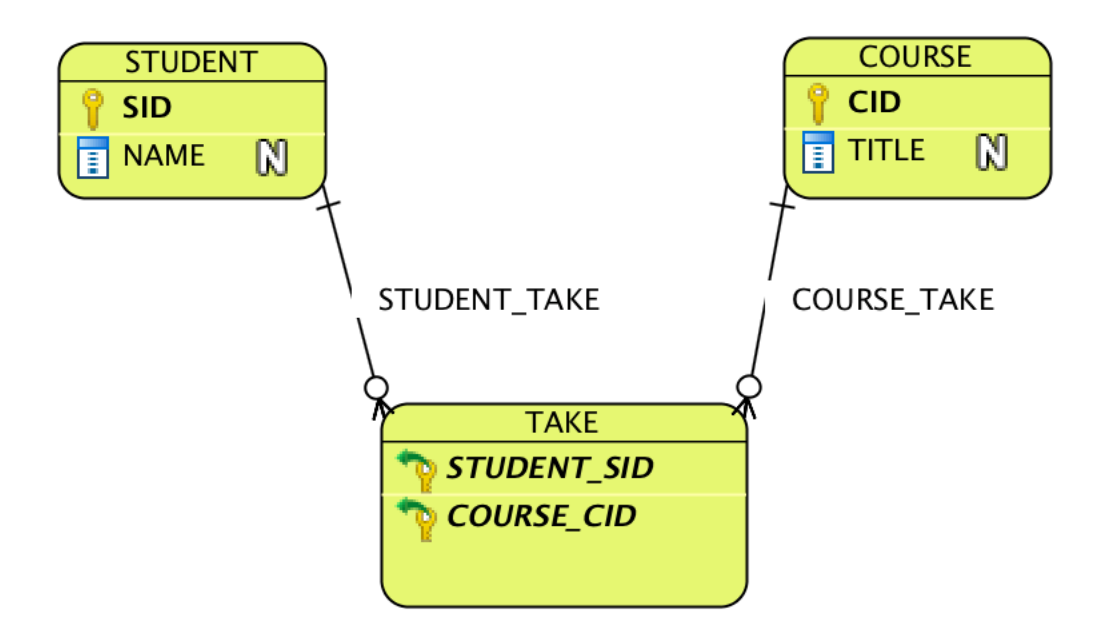

### Problem 6

Use Visual Paradigm and map this schema into a **RELATIONAL SCHEMA as in problem 5**.

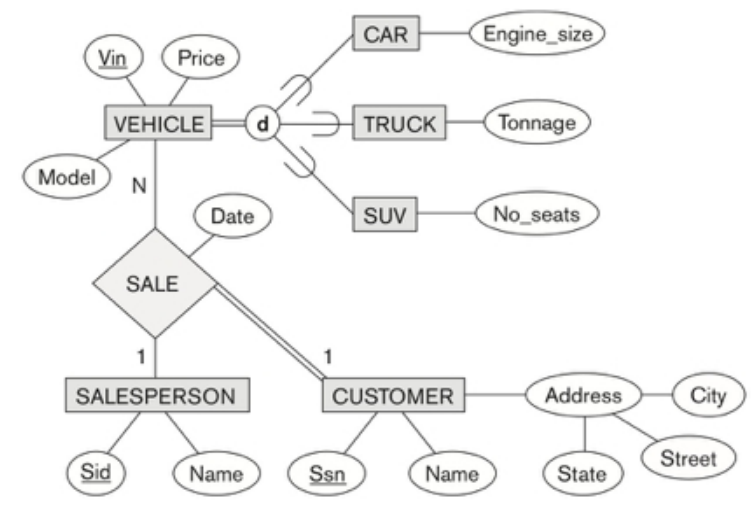

#### Problem 7

Use Visual Paradigm and map this schema into a **RELATIONAL SCHEMA as in problem 5**.

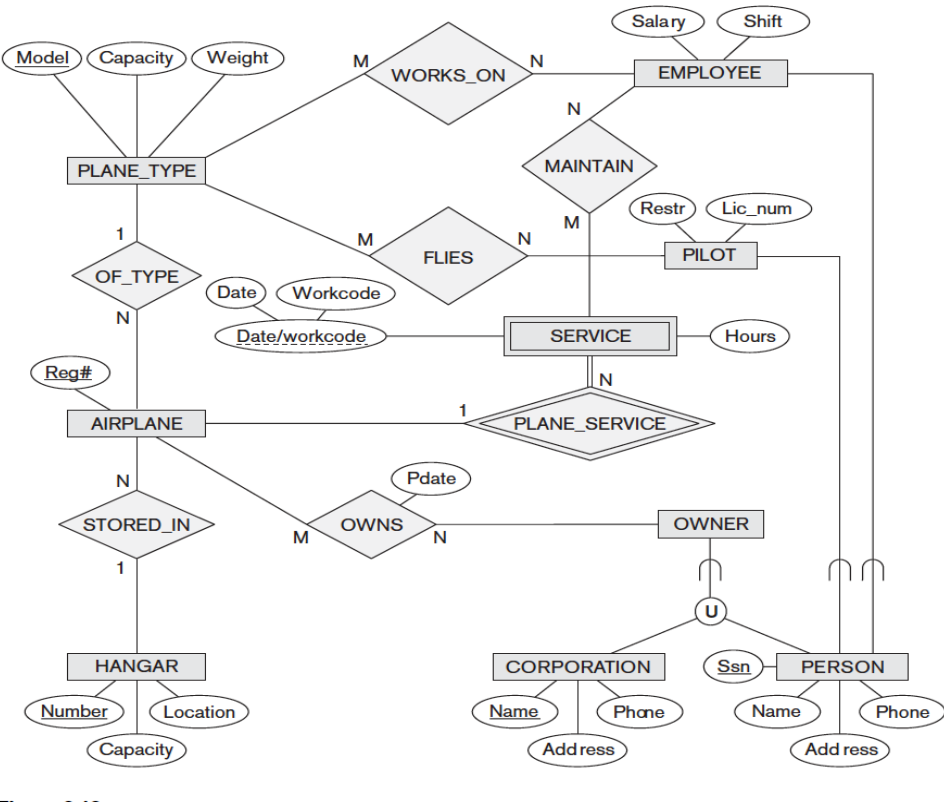

Figure 8.12 EER schema for a SMALL\_AIRPORT database.